### How to find Syllabus

#### 1. Go to sugang.korea.ac.kr

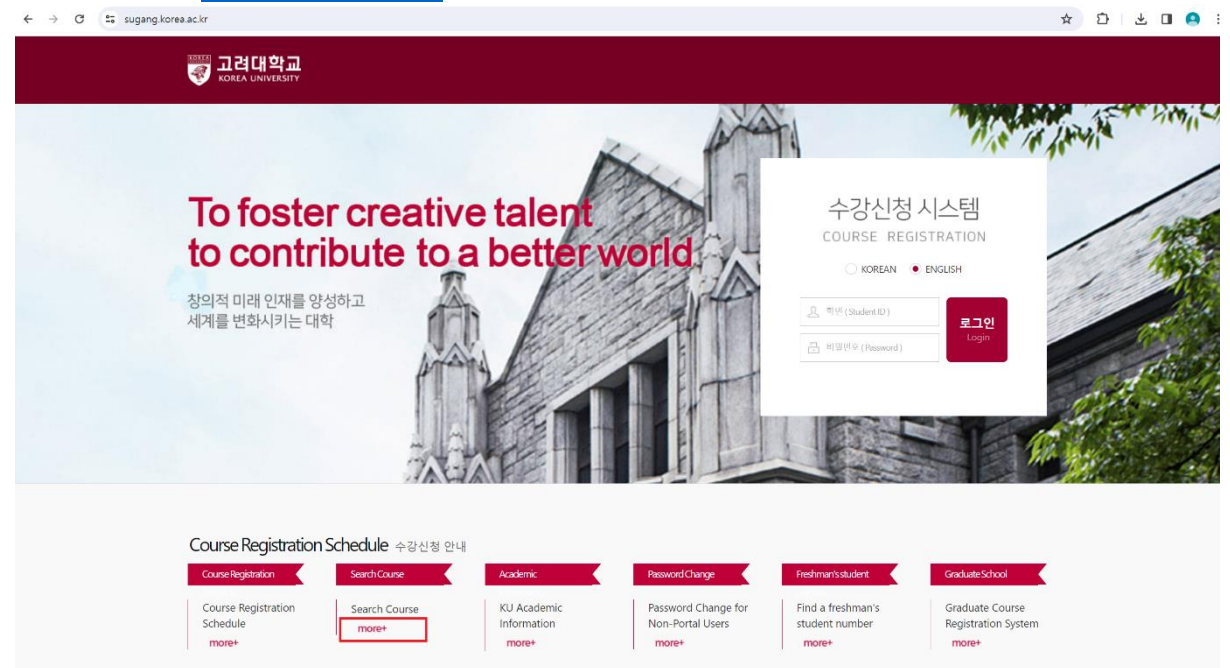

### 2. Click 'more+' from Search Course

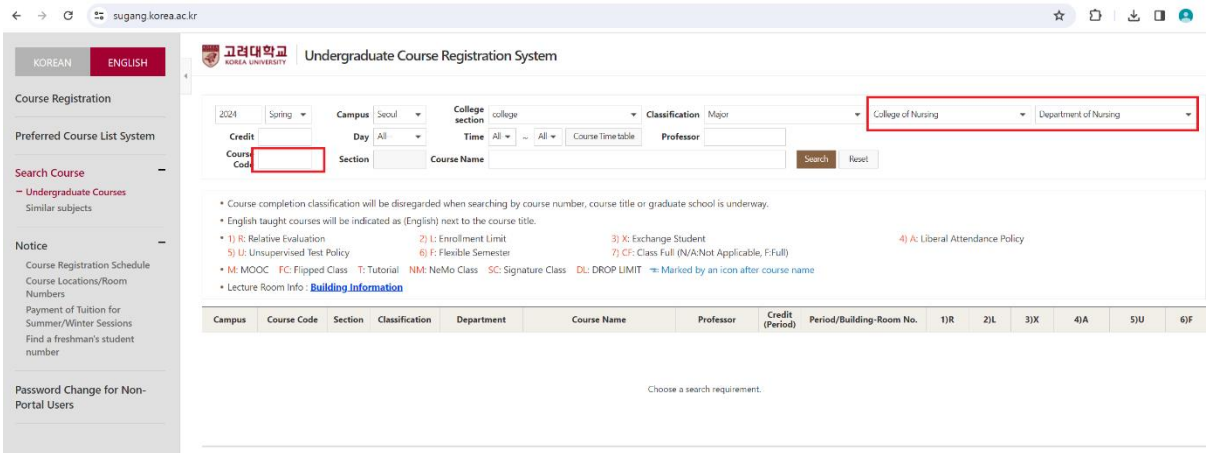

#### 3. Search courses either by typing the course code or selecting the field of study.

|                                                                     |       | 2024                                                                                                    | Spring 👻        | Campus                       | Seoul 👻                                 | section                                | llege                      | - Clas                                                                              | sification | Major         |                    | <ul> <li>Korea Universit</li> </ul>  | / Business S | chool | - D | epartment of Bu | siness Administra | tion + |
|---------------------------------------------------------------------|-------|----------------------------------------------------------------------------------------------------|-----------------|------------------------------|-----------------------------------------|----------------------------------------|----------------------------|-------------------------------------------------------------------------------------|------------|---------------|--------------------|--------------------------------------|--------------|-------|-----|-----------------|-------------------|--------|
| Preferred Course List S                                             | ystem | Credit                                                                                                    |                 | Day                          | All 👻                                   | Time Al                                | l- <b>≠</b> ~ ∧            | VI Course Time table                                                                | Professor  |               |                    |                                      |              |       |     |                 |                   |        |
| Search Course                                                       | -     | Course<br>Code                                                                                                    |                 | Section                      |                                         | ourse Name                             |                            |                                                                                     |            |               |                    | Search Reset                         |              |       |     |                 |                   |        |
| <ul> <li>Undergraduate Courses</li> <li>Similar subjects</li> </ul> |       | Course     English                                                                                                    | completion clas | sification w<br>will be indi | /ill be disregarde<br>cated as (English | d when searchir<br>) next to the co    | ng by cours<br>urse title. | se number, course title or gra                                                      | duate sch  | ool is underw | ay.                |                                      |              |       |     |                 |                   |        |
| lotice                                                              | -     | 1) R: Relative Evaluation 2) L: Enrollment Limit 3) X: Exchange Student 4) A: Liberal Attendance Policy     5) U: Unsupervised Test Policy 6) F: Flexible Semester 7) CF: Class Full (VVA:Not Applicable, FFull) |                 |                              |                                         |                                        |                            |                                                                                     |            |               |                    |                                      |              |       |     |                 |                   |        |
| Course Locations/Room<br>Numbers                                    | 1     | Mc MOOC FC Flipped Class T: Tutorial NM: NeMo Class SC Signature Class DL: DROP LIMIT = Marked by an icon after course name     Lecture Room Info : Building Information                                         |                 |                              |                                         |                                        |                            |                                                                                     |            |               |                    |                                      |              |       |     |                 |                   |        |
| Payment of Tuition for<br>Summer/Winter Sessions                    |       | Campus                                                                                                    | Course Code     | Section                      | Classification                          | Departmen                              | nt                         | Course Name                                                                         |            | Professor     | Credit<br>(Period) | Period/Building-Room No.             | 1)R          | 2)L   | 3)X | 4)A             | 5)U               | 6)F    |
| Find a freshman's stude<br>number                                   | nt    | Seoul                                                                                                    | BUSS205         | 05                           | Major Required                          | Department<br>Business<br>Administrati | of MAI                     | RKETING MANAGEMENT(English                                                          | n) Y       | loo Shi Jin   | 3(3)               | Mon(2) 142-432<br>Wed(2) 142-432     |              | ~     | ~   |                 |                   |        |
| Password Change for Non-<br>Portal Users                            | Non-  | Seoul                                                                                                    | BUSS205         | 06                           | Major Required                          | Department<br>Business<br>Administrati | of MA                      | RKETING MANAGEMENT(English                                                          | n) Sor     | ng-Oh Yoon    | 3(3)               | Mon(6) 142-433<br>Wed(6) 142-433     |              | ~     | ~   |                 |                   |        |
|                                                                     |       | Seoul                                                                                                    | BUSS205         | 07                           | Major Required                          | Department<br>Business<br>Administrati | of MAI                     | RKETING MANAGEMENT(Englis                                                           | n) Tor     | iy C. Garrett | 3(3)               | Tue(1) 142-433<br>Thu(1) 142-433     |              | ~     | ~   |                 |                   |        |
|                                                                     |       | Seoul                                                                                                    | BUSS205         | 08                           | Major Required                          | Department<br>Business<br>Administrati | of MAI                     | RKETING MANAGEMENT(Englis                                                           | n) Yoo     | Weon Sang     | 3(3)               | Mon(5) 142-108<br>Wed(5) 142-108     |              | ~     | ~   |                 |                   |        |
|                                                                     |       | Seoul                                                                                                    | BUSS207         | 01                           | Major Required                          | Department<br>Business<br>Administrati | of FIN/                    | ANCIAL MANAGEMENT(English)                                                          | KIM        | l, Joonghyuk  | 3(3)               | Tue(2) 151-303<br>Thu(2) 151-303     |              | ~     | ~   | ~               |                   |        |
| User Manual (PC)                                                    | [د    | Seoul                                                                                                    | BUSS207         | 02                           | Major Required                          | Department<br>Business<br>Administrati | of DL<br>Minion 목이<br>경우   | ANCIAL MANAGEMENT(English)<br>2주치 수업 수강 필수(유연혁기<br>1므로 1-2주차 수업을 듣지 못한<br>2는 수강이려움) | ⊒} Ja      | mes L. Park   | 3(3)               | Tue(1-2) 142-432<br>Thu(1-2) 142-432 |              | ~     | ~   |                 |                   | ~      |
| User Manual (Mobile)                                                | *     | Seoul                                                                                                    | BUSS207         | 03                           | Major Required                          | Department<br>Business<br>Administrati | of FINA                    | ANCIAL MANAGEMENT(English)                                                          | Hwy        | ang, Joon Ho  | 3(3)               | Mon(2) 151-B206<br>Wed(2) 151-B206   |              | ~     | ~   |                 |                   |        |
| Relevant websites                                                   | +     | Seoul                                                                                                    | BUSS207         | 04                           | Major Required                          | Department<br>Business                 | of FINA                    | ANCIAL MANAGEMENT                                                                   | C          | HUNG JAI      | 3(3)               | Fri(1-2) 012530-B105                 |              | ~     | ~   |                 |                   |        |

# 4. Click on the course code to see a pop-up window.

|                                                                     | 2024                   | Spring 💌                               | Campus Seoul                                                                                               | Colleg<br>sectio                          | college                                                | <ul> <li>Classificat</li> </ul>                    | ion Major                                               | - K                      | iorea University Bus | iness School                | * 1 | Department of Busin | ness Administra | tion 🔻 |  |  |
|---------------------------------------------------------------------|------------------------|----------------------------------------|----------------------------------------------------------------------------------------------------|-------------------------------------------|--------------------------------------------------------|----------------------------------------------------|---------------------------------------------------------|--------------------------|----------------------|-----------------------------|-----|---------------------|-----------------|--------|--|--|
| Preferred Course List System                                        | Credit<br>Course       |                                        | Dav All.<br>고과목 상세내역 -                                                                                     | Chrome                                    | ne All ▼ ~ All ▼ Cou                                   | inse Time table Profes                             | sor                                                     | - 0                      | ×                    |                             |     |                     |                 |        |  |  |
| Search Course 🗧                                                     | Code                   |                                        | infodepot.korea.ac.kr/lecture1/lecsubjectPlanViewNew.jsp?year=2024&term=1R&grad_cd=0136&col_cd=9999&dept_c |                                           |                                                        |                                                    |                                                         |                          |                      |                             |     |                     |                 |        |  |  |
| <ul> <li>Undergraduate Courses</li> <li>Similar subjects</li> </ul> | Course     English     | completion class                       | 2024 Spring [ MARKETING MANAGEMENT(English) ] Course Outline                                               |                                           |                                                        |                                                    |                                                         |                          |                      |                             |     |                     |                 |        |  |  |
| Notice -                                                            | • 1) R: Re<br>5) U: Ur | elative Evaluation<br>nsupervised Test | Peerse mater a contact to the professor if there is no provision of sylicitys                              |                                           |                                                        |                                                    |                                                         |                          |                      | : Liberal Attendance Policy |     |                     |                 |        |  |  |
| Course Registration Schedule<br>Course Locations/Room<br>Numbers    | • M: MO<br>• Lecture   | OC FC: Flipped<br>Room Info : Bui      | > Course Info                                                                                              |                                           |                                                        |                                                    |                                                         |                          |                      |                             |     |                     |                 |        |  |  |
| Payment of Tuition for<br>Summer/Winter Sessions                    | Campus Course Code     |                                        | Year-Semester 2024 - Spring                                                                                |                                           | CREDIT 3                                               |                                                    | . 1                                                     | )R 2)L                   | 3)X                  | 4)A                         | 5)U | 6)F                 |                 |        |  |  |
| Find a freshman's student<br>number                                 | Secul                  | RU\$\$205                              | Course<br>Code-Section                                                                                     | BUSS205 - 0                               | 7                                                      | Training Hour                                      | 0                                                       |                          |                      |                             |     |                     |                 |        |  |  |
|                                                                     | Seour                  | 0033203                                | Classification                                                                                             | Major Require                             | cl                                                     | Lecture Hour                                       | 3                                                       |                          | _                    |                             |     |                     |                 |        |  |  |
| Password Change for Non-<br>Portal Users                            | Seoul                  | BUSS205                                | College &<br>Institution                                                                                   | Department of Business Administration     |                                                        | Lecture<br>Day, Time &<br>Location                 | Tue(1) 142-433 Thu(1) 142-433                           |                          |                      | ~                           | ~   |                     |                 |        |  |  |
|                                                                     | Seoul                  | BUSS205                                | > Teacher Info                                                                                             |                                           |                                                        |                                                    |                                                         |                          |                      | ~                           | ~   |                     |                 |        |  |  |
|                                                                     | Seoul BUSS205          |                                        | E COLLEG                                                                                                   | Name Of Assinged Professor Tony C. Garett |                                                        |                                                    |                                                         | ~                        | ~                    |                             |     |                     |                 |        |  |  |
|                                                                     | Seoul                  | BUSS207                                |                                                                                                    | Contact No. 32<br>E-mail to               | 190–2833<br>arrettiläkorea, ac. kr                     | Consultation Dray/<br>Time<br>Location             |                                                         |                          |                      | ~                           | ~   | ~                   |                 |        |  |  |
|                                                                     |                        |                                        | 준비중입니다.                                                                                                    | Course Mame                               | ARKETING MANAGEMENT(E-                                 | igish)                                             |                                                         |                          |                      |                             |     |                     |                 |        |  |  |
| User Manual (PC)                                                    | Seoul                  | BUSS207                                |                                                                                                    | Course Priet Info                         | 대 기업이 처하고 있는 환경<br>  위해서는 미커팅 이론과 실<br> 양한 마커팅 과제를 하결하 | 은 갈수록 복잡해지고 다양<br>무객 노하우에 대한 이해본<br>등데 필요한 기본적인 지식 | 해지고 있다. 이렇듯 불확실한<br>기본적이며 중요하다. 이 과목<br>과 기술을 습득할 수 있다. | 환경 내에서 성공적<br>음 통해 수강성들은 | 10                   | × ×                         | ~   |                     |                 | ~      |  |  |
| UserManual (Mobile) 👱                                               | Seoul                  | BUSS207                                | Course Managem                                                                                             | ent                                       |                                                        |                                                    |                                                         |                          | -                    | ~                           | ~   |                     |                 |        |  |  |
| Relevant websites +                                                 | Seoul                  | BUSS207                                | 04 Major Requ                                                                                              | ired Bus<br>Admin                         | tment of<br>siness<br>istration *공과대학 수강               | NAGEMENT                                           | CHUNG JAI<br>WOONG 3(3)                                 | Fri(1-2) 012530-B10      | 05                   | ~                           | ~   |                     |                 |        |  |  |

# 5. Scroll down to find the syllabus.

| 👿 교과목 상세내역 - Chrome                                                                                                    |                                         |                                                                                                    |                                               |                                          |           |          | -        |        | ×  |
|----------------------------------------------------------------------------------------------------|-----------------------------------------|----------------------------------------------------------------------------------------------------|-----------------------------------------------|------------------------------------------|-----------|----------|----------|--------|----|
| • infodepot.korea.ac.kr/lecture1/lec                                                                                                    | subje                                   | ctPlanViewNew.jsp?ye                                                                                       | year=2024                                     | 4&term=1R                                | &grad_cd= | 0136&col | _cd=9999 | 9&dept | _c |
| 저고여랴                                                                                                    |                                         | · ㅎ입역 사고                                                                                                   | 50                                            |                                          |           |          |          |        | -  |
| 2010                                                                                                    | 창의적 문제해결                                | 20                                                                                                    |                                               |                                          |           |          |          |        |    |
|                                                                                                    | 글로벌                                     | 0                                                                                                    |                                               |                                          |           |          |          |        |    |
|                                                                                                    | 도전적 리더                                  | 0                                                                                                    |                                               |                                          |           |          |          |        |    |
| *전공역량 성취목표                                                                                                    | 1                                       |                                                                                                    |                                               |                                          |           |          |          |        |    |
| ※ 전공과목은 전공역량기반 수업목표 설정                                                                                                    | 2                                       |                                                                                                    |                                               |                                          |           |          |          |        |    |
| 이 필요합니다.                                                                                                    | 3                                       |                                                                                                    |                                               |                                          |           |          |          |        |    |
| <ul><li>Evaluation was not entered.</li><li>Course Planning</li></ul>                                                                                                    |                                         |                                                                                                    |                                               |                                          |           |          |          |        |    |
| <ul> <li>Attachment File         <ul> <li>If the attachment file does not open di</li> <li>To open the attachment file directly, gregister the extender and then register</li> <li>It may not open if the file was created</li> </ul> </li> </ul> | rectly,<br>o to [C<br>the cc<br>in a ne | [Save] it to your local PC<br>control Panel]->[Folder C<br>innecting program.<br>wer version than the vers | PC and try a<br>Options]-><br>ersion installe | igain.<br>>[File Type],<br>ed on the PC. |           |          |          |        | -  |
| Syllabus Docu                                                                                                    | ument                                   |                                                                                                    |                                               |                                          |           |          |          |        |    |
| Textbooks and Reference Books                                                                                                    |                                         |                                                                                                    |                                               |                                          |           |          |          |        |    |